# **SCOMR Software Manual**

## **Program Definition:**

SCOMR program is specialized in analyzing answers and inserting data from all kinds of correction devices of international companies such as Scantron, Sekonic, Nanhao and Apperson.

## 1. Login page:

It contains your username and password with the ability to access to data saved.

## **2.Home page:**

It contains the customer logo in addition to choosing the period to work on and the subject that is corrected and updating the current page as well as correcting the current test and

issuing number and ways to communicate with us

## 3. Settings page:

The settings screen is the mainstay of the program and therefore the papers are corrected according to the device type, answer form definition settings, and related reports and settings for the form.

## **4.Periods and tests:**

A- Through which tests are sorted according to the periods of tests and divisions of the trainees so that it is easy to return to previous tests easily and easily and the screen is divided into two parts: Basic test information includes date, period and period code.

B- The type of the test and related materials include test information, material information as well as the information required to appear in the reporting.

# **5.**Applicants' names:

This screen is specialized in inserting applicant's data as excel file in many different ways, so that the user gets benefit from it by knowing the information and details of the applicants and through the screen editing and adding records can be done manually.

## **6.Read the answer sheets :**

This screen is specialized in scanning forms according to the device identified by the program.

# 7. Typical papers:

Typical answers are the basis of the test, through which grades are distributed with analysis, test division and reporting.

## 8. Applicants' papers:

Contains data read by the device through which applicants' information on the test and details of their answers are known

# 9.Reports:

Test analysis (single form)
 Test analysis (multi-forms)
 Compound scores (no header)

### **4scores Statistics**

# Login page

| 作: OAN Syviem |      |          |               |              |       | - n × |
|---------------|------|----------|---------------|--------------|-------|-------|
| L             |      |          |               |              |       |       |
| -             | 10   | Emį      | ployee Login  | 1            |       |       |
| 11            |      | Usemame  |               | 212          |       |       |
| Contract of   | 100  |          |               | 12 Remember? |       |       |
| 100           |      | Password |               | E Recordsat  |       |       |
| 1             | 0.04 |          | C.C.C.        |              |       |       |
| -             |      | Care     | 1.1.83        |              |       |       |
|               |      | 0.000    | tunes.        |              |       |       |
|               |      | NAJM     | AT HITTI      | N            |       |       |
| a state       |      | یں سچرہ: | ipa destranto | 90           | E 8 3 |       |
|               |      |          |               |              |       |       |
|               |      |          |               |              |       |       |

The username and password can be marked with a tick  $\sqrt{}$  in the "Remember" box next to the username in order to save it as well as another  $\sqrt{}$  in the "Remember" box next to the password in order to save it.

User data can be changed from the settings button by clicking on the change user info button

| Settings | Current Database | ScantronDB.mdf | Browse | Select name by Id and: | Change User Int |
|----------|------------------|----------------|--------|------------------------|-----------------|
|          | 1                | ~              |        |                        |                 |

# Home

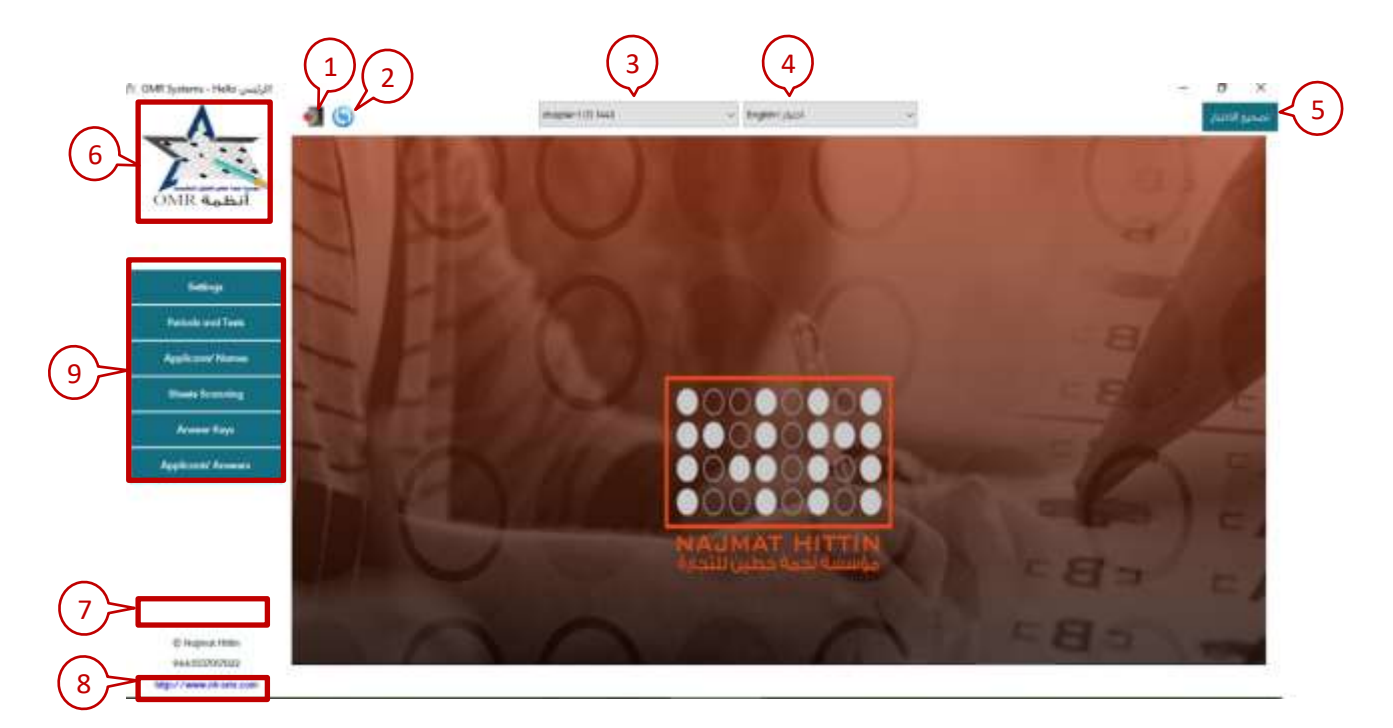

- 1- Log out of the program.
- 2- Update the current page.
- 3- The period to be worked on.
- 4- The Subject and test.
- 5- Correct the test compared to the typical answer.
- 6- Customer logo. It can be changed by double click and choosing the new logo image in one of the following formulas (bmp, jpg, jpeg, jpe, jfif, png)
- 7- Program release number
- 8- The link to the organization's website and contact number.
- 9- Open the pages of the program as needed. .

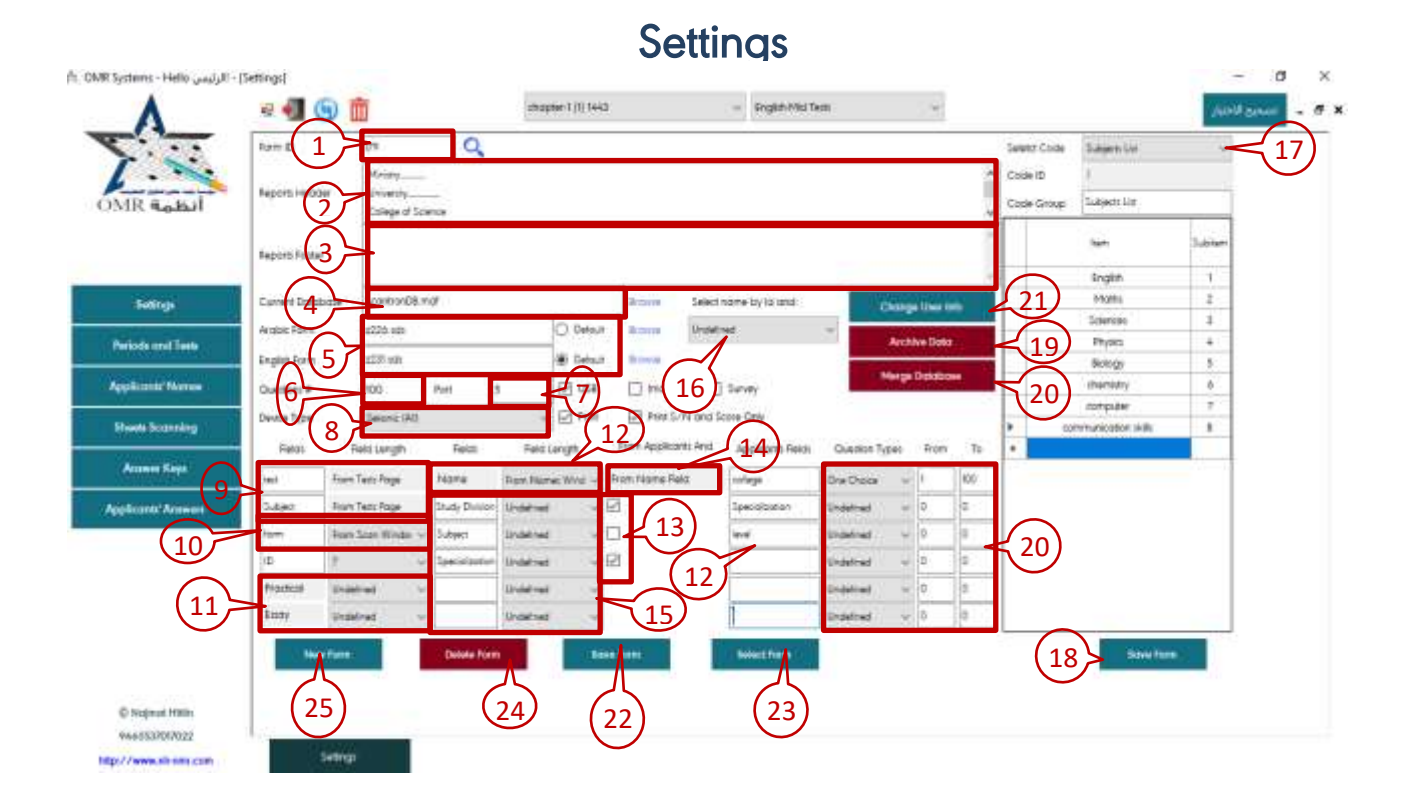

# 1- Form number

- 2- The report letterhead.
- 3- Appendix reports.
- 4- Program database.
- 5- Identification of the Arabic and English model.
- 6- Number of form questions.
- 7- The exit is associated with the correction device. It is taken from the hardware screens with windows settings.
- 8- The type of correction device used by the client.
- 9- The test and subject are fixed and they are inserted from period screen as the period screen and tests are explained and can only be modified from there.
- **10-** It is entered according to the definition of the paper or from the reading screen manually and must be introduced compulsory when reading
- 11- Choose the type of the score practical and essay by choosing from the list either number or fraction by the design of the question paper
- 12- In the event of a number of names in the program, the student's number will be linked to his name through the databases.
- 13- These fields are very important when the typical paper is compared to other information to be linked with the program.
- 14- Fill the name fields from the applicants' names screen according to input information
- 15- Applicants' paper screen variables

- 16- It is used to match the number of the applicant on the applicant answer screen with the special column of the names to get the applicant data from the screen.
- 17- To add subjects and their symbols you will choose subject lists and then copy and paste.
- 18- Materials are saved after inserted
- 19- Archive the current database
- 20- Develop the type of questions based on the answer model by design
- 21- Changing user data
- 22- Save the form after making adjustments to it.
- 23- Adopt the form and have the settings screen ready to use the program
- 24- Delete the entire existing form
- 25- Add a new model of the program

# **Periods and tests**

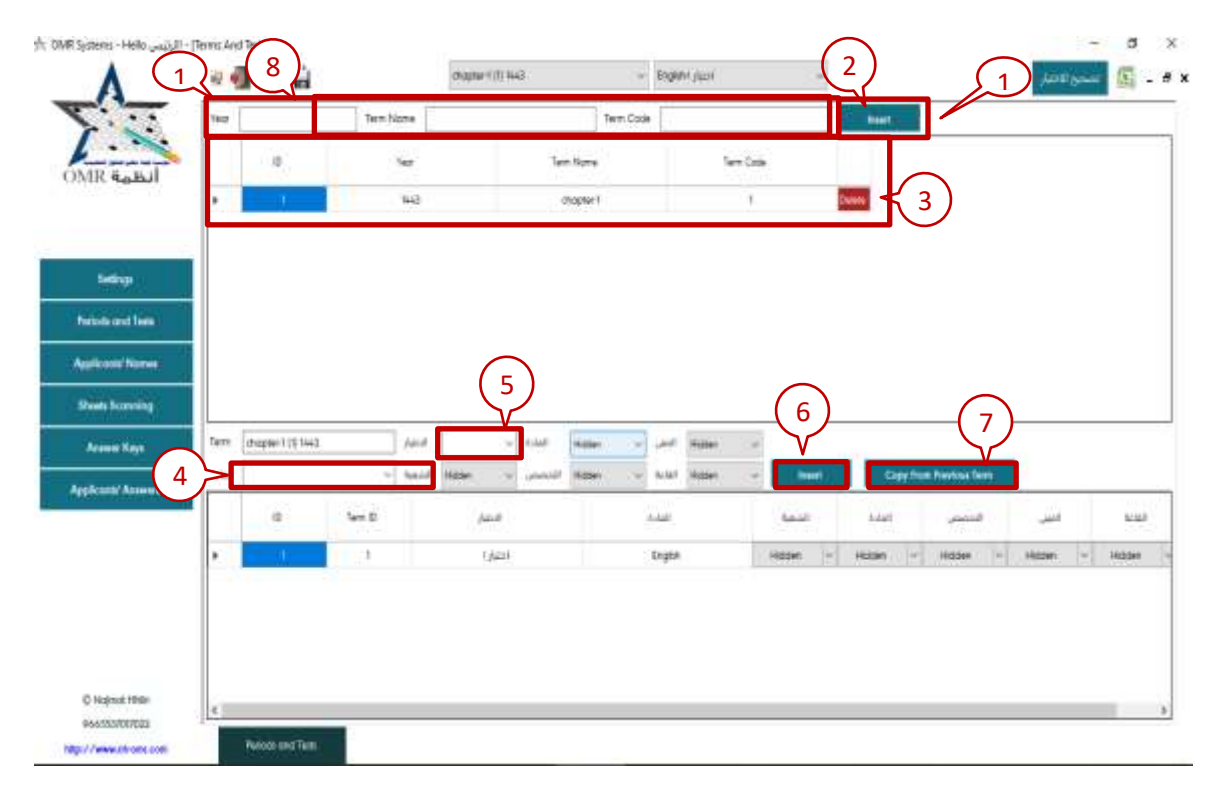

- 1- The date of the period, the name and symbol of the period or any information through which it can be distinguished from other periods.
- 2- For the addition of the period
- 3- In this section you find added periods and subjects could be added to each period.
- 4- Choose the subject either from the list or by writing it
- 5- Choose the test type
- 6- The material is added and saved
- 7- You can copy previous materials in a new period without having to add them one by one.
- 8- Save adjustments to the screen.

| -        |                    | -      | satime ( il m) | - 2989-13   | 14 -    | +      | $\overline{\langle \cdot \rangle}$ | Carriel gas | EI VAL     |
|----------|--------------------|--------|----------------|-------------|---------|--------|------------------------------------|-------------|------------|
| -        | اليلار.<br>المديني | -      | None (Acc)     | hame (Engl) | المعر ا | لىقر ا | البنال 11                          | السفل لا    | ill. [impa |
| bul list | 1                  | 22702  | امدعتن         | ameer al    |         |        |                                    |             |            |
| 1        | 3                  | £3464. | 144            | Almed       |         |        |                                    |             |            |
|          | -3                 | 425725 | ýže            | 10          |         |        | -                                  |             |            |
| *        |                    |        |                |             |         |        |                                    |             |            |
|          |                    |        |                |             |         |        |                                    |             |            |

- 1- Field names can be changed from the settings screen (see the explanation on settings page #14).
- 2- To import names from Excel (see Excel name import page)
- 3- To export the names to Excel.

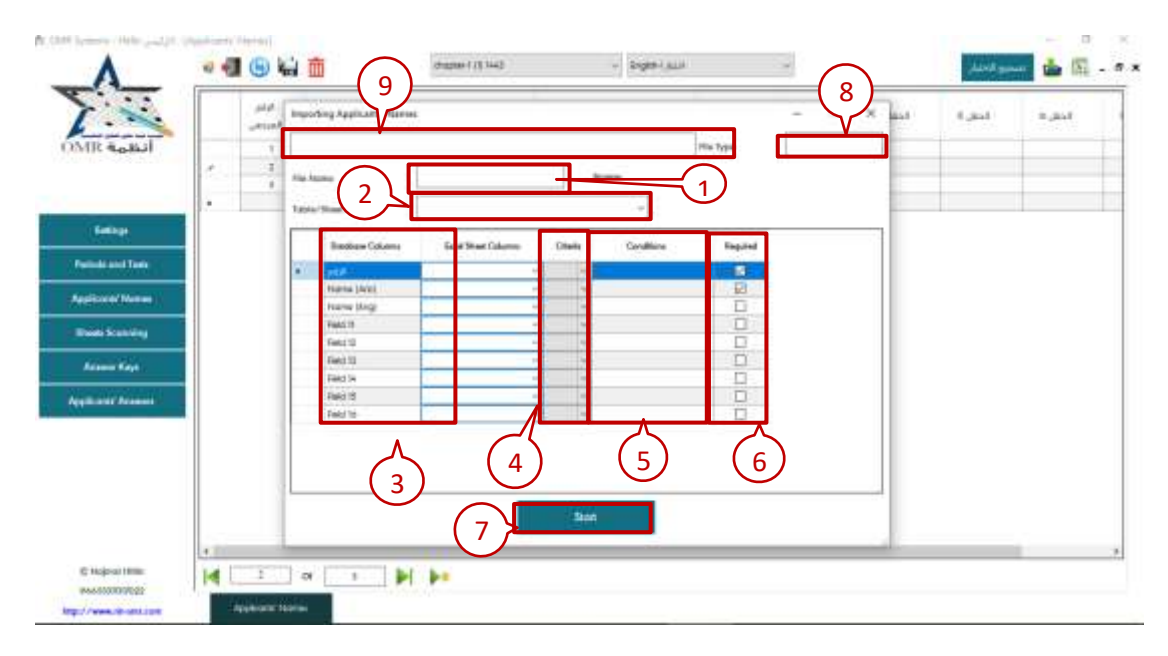

# Import names in a spreadsheet way

- 1- Choose the file name in an xlsx format .
- 2- Choose an excel page.
- **3-** Enter field names in the excel file based on the field names on the applicants' names page.
- 4- Names can be filtered according to the criterion chosen from the list (=, >,
  <, <> etc.)
- 5- Names can be filtered according to a defined condition.
- 6- Shows whether the field is required to be selected from the Excel file or not
- 7- Save names in the program .
- 8- Shows the type of file chosen (Excel, Access)
- 9- Find out the location of the selected Excel file

# Explain how to import names from Excel paper

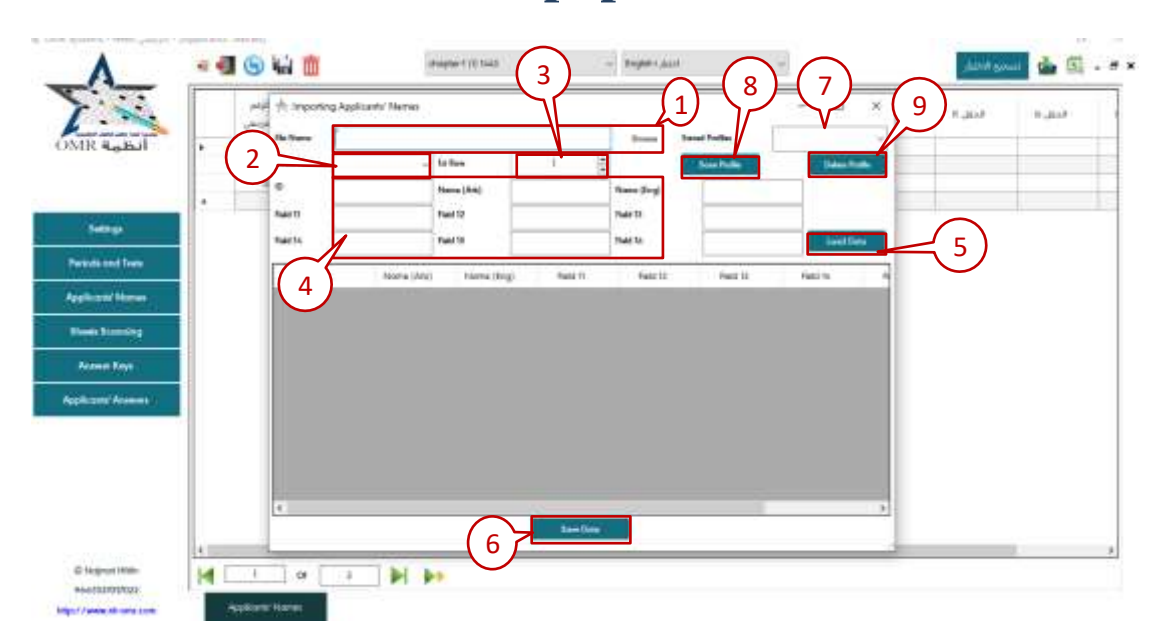

- 1- Choose an excel file
- 2- Choose the excel page
- 3- Choose the row number on the excel page where the names start.
- 4- Choose the column letters of the applicant number and the rest of the fields as needed.
- 5- Download data from the excel file.
- 6- Save data to the name screen.
- 7- Save settings for future use after typing the file name in the field for later selection.
- 8- Save the Excel file input.
- 9- Delete the pre-saved name.

# **Read the papers**

| III. eabil   | Art Opfican & Insight Scannen<br>Sconew Ner Up Actives Program Assess Rays +                                                                                                    | K KAR |
|--------------|----------------------------------------------------------------------------------------------------|-------|
|              | Sheet d Terrer                                                                                                    |       |
|              | bridheter t                                                                                                    |       |
|              | ALM .                                                                                                    |       |
| ( 2          | here and a second second secon |       |
| tunt formely | Areain                                                                                                    |       |
|              |                                                                                                    | _     |
|              | and a second second and the COM                                                                                                    |       |
|              |                                                                                                    |       |
|              |                                                                                                    |       |
|              |                                                                                                    |       |
|              | Boat New Cash                                                                                                    |       |
|              |                                                                                                    |       |

- 1- You should check the period and test
- 2- The form must be entered because it is necessary for correction process.
- 3- Click on a scan in order to enter the paper data
- 4- Stop scanning
- 5- Close the page and complete the correction process from the applicants' papers page and typical answers

Note in Scantron device page there are 3 options when you finish reading the papers which are:

A- Continuity means continuing to read

- **B-** Stop means to finish scanning this collection.
- C- End means close the first scaanning screen

# **Typical answer sheets**

| $\cap$ (1                                                                                                    | he m | feet.       | Line:   | -     | Tex II     | Sec.1              | Famil 11   | Facility. | Familie   | -    | hee  | 140  | 1    | Santan I | -       | in a |     | - 0 | a a second | untine futbige |    |
|----------------------------------------------------------------------------------------------------|------|-------------|---------|-------|------------|--------------------|------------|-----------|-----------|------|------|------|------|----------|---------|------|-----|-----|------------|----------------|----|
|                                                                                                    | 1    |             | 1.000   | 0.000 | 100        | 0.0222             | 100.0      | 1.5       | 1002.14   | 100  | 3498 | 2144 | -    | 3745     | 1.1.1.1 | 100  |     | -   | Man        | Atom Tox       |    |
|                                                                                                    |      | 1/221       | English | -     | _          |                    | -          | -         | -         | 6.00 | 0.00 | 0.00 | 6.00 | -        | 0       | 1    | 111 |     | 1100       | Ora Ories      |    |
|                                                                                                    | 1.2  | 1 Autor     | English |       | -          |                    |            |           |           | 4.00 | 0.00 | 0.00 | +.00 |          | - 0     | 1    | 2   | 1.4 | 1.08       | One Chickie    |    |
|                                                                                                    |      | 1 dans      | India   |       | 1          |                    |            |           | -         |      |      |      |      |          | 1       |      | 1   | A.  | 1.08       | One-Chicke     | 1  |
| a second                                                                                                    | 1    | Idual       | English | -     | Gunge      | Quediça            | e Scanne a | end Types |           |      |      |      | ×    |          | à       | 0    | 4   | A.  | 105        | Ore Duils      | 7  |
| and the second second se | 24   | ( date)     | English |       | Cum        | m Reel             | i)         |           |           |      |      |      | - 81 |          | 8       | -6   | 5   | ά.  | 1.00       | Ore Chaite     |    |
| internet fam.                                                                                                    | - 3  | time in     | English |       | Bef.       |                    | about 8    | india:    |           |      |      |      | - B  |          | û.      | -0   | 1.  |     | 1.00       | OutDone        | t, |
| A CONTRACTOR OF THE OWNER OF THE OWNER OF THE OWNER OF THE OWNER OF THE OWNER OF THE OWNER OF THE OWNER OF THE                                                                                                    | - 2  | ( internet) | Gright- |       | 1.00       | Litasi             | here       |           |           |      |      |      | 10   | 359      | 0       | -25  |     |     | 1075       |                | ÷  |
|                                                                                                    |      |             |         |       | Are<br>Due | uer Spe<br>aton 54 | 84F [      | Undelthed |           |      |      | 8    |      |          |         |      |     |     |            |                |    |
|                                                                                                    |      |             |         |       | 7,003      | i Soee             | 1          |           | 3<br>Sare | 2049 |      |      | 1    |          |         |      |     |     |            |                |    |
|                                                                                                    |      |             |         |       |            |                    |            |           |           |      |      |      |      |          |         |      |     |     |            |                |    |

- 1- Choose the required answer sheet model.
- 2- By pressing the right button there are commands for the typical answer which are:

| A Set Multi-Form Test |  |
|-----------------------|--|
| X Delete B            |  |
| C Copy                |  |
| Export to Excel C     |  |
| E Reports             |  |

A- Preparing a multi-form te

| 🚖 Setting  | g Multi-F | Form Tests       | $\bigcirc$                        |                |                        |                 | -           |          | $\times$ |
|------------|-----------|------------------|-----------------------------------|----------------|------------------------|-----------------|-------------|----------|----------|
| Main Forr  | n         | اختبار English-I | $\begin{pmatrix} 1 \end{pmatrix}$ |                | (2)                    |                 | 3           | 4        |          |
| Joining Fo | orms      | اختبار English-1 |                                   | ~              | Add For                | m               | Unjoin Form | Clear Fo | orm      |
| Ans.       | Mark      | Туре             | Group                             | Question<br>NO | اختبار-English<br>۱۰۰۰ |                 |             |          |          |
| А          | 1.00      | One Choice       | عام                               | 1              |                        |                 |             |          |          |
| Α          | 1.00      | One Choice       | عام                               | 2              |                        | $\int_{\Sigma}$ |             |          |          |
| Α          | 1.00      | One Choice       | عام                               | 3              |                        | $\sim$          |             |          |          |
| Α          | 1.00      | One Choice       | عام                               | 4              |                        |                 |             |          |          |
| Α          | 1.00      | One Choice       | عام                               | 5              |                        |                 |             |          |          |
| В          | 1.00      | One Choice       | عام                               | 6              |                        |                 |             |          |          |
|            |           |                  |                                   |                |                        |                 |             |          |          |
|            |           | (                | 6 Sav                             | ve Changes     |                        |                 |             |          |          |

- 1- Choose the form to be linked from the list
- 2- Add the form after choosing it
- 3- Unjoin forms from each other
- 4- To clear the linked questions numbers.
- 5- Putting similar question numbers
- 6- Save the required changes.

### **B-** Delete the record

- D- Copy the record
- E- Export the record in Excel format
- 3- Reports

|   |   | Ref. I | ID | Test<br>ID  | Subject  | Form | n | Field 31 | Field 32              | Field 33   | Field 34  | Field 35 | Score |
|---|---|--------|----|-------------|----------|------|---|----------|-----------------------|------------|-----------|----------|-------|
| • |   |        | Se | et Multi-Fo | orm Test |      |   |          |                       |            |           |          | 6.00  |
|   |   | ×      | De | elete       |          | L    |   |          |                       |            |           |          | 6.00  |
|   |   | È.     | Co | voo         |          | L    |   |          |                       |            |           |          | 6.00  |
|   |   | N:     | Ex | eport to E: | xcel     |      |   |          |                       |            |           |          | 6.00  |
|   |   |        | Re | eports      |          | •    |   | Test A   | nalveis (             | Single Fo  | rm)       |          | 6.00  |
|   | _ | 4      |    | احبير ا     | English  |      |   | Test A   | nalveie ()            | Multi-Fot  | me)       |          | 6.00  |
|   |   | 3      |    | اختبار ا    | English  |      |   | Test D   | narysis (i<br>Netaile | viun-i oi  | iiis)     |          | 6.00  |
|   |   | 2      |    | اختبار ا    | English  |      |   | Coore    | Dotailo               |            |           | [        | 25.00 |
|   |   |        |    |             |          |      |   | Contes   | s Details             |            | TT 4>     | [        |       |
|   |   |        |    |             |          |      |   | Comp     | ound Sco              | ores (No   | neader)   |          |       |
|   |   |        |    |             |          |      |   | Comp     | ound Sco              | ores (With | h Header) | )        |       |
|   |   |        |    |             |          |      |   | Scores   | s Statistic           | s          |           |          |       |

4- Changing question settings leads to a screen through which scores information, the type of question, the category of the question, the total number of questions or the scores of each question can be added as described in the picture

| Change Questions Scores and Types |   |
|-----------------------------------|---|
| Current Sheet:                    | 0 |
| Ref. ID: 9 Subject: English       | 0 |
| Test: اختبار ا Form:              |   |
| Fom Question A To Question        |   |
| Answer Type B Undefined ~         |   |
| Question Group                    |   |
| Total Score Score                 |   |
| Save                              |   |

A- The question number to start the distribution with, for example, from question 1 to question 10 or any question number.

B-The type of question according to an existing list.

C-If the question is for a specific category or subject.

D- Total score of specified questions.

E-Save the chosen changes.

5- If you add equal mark= to the answer, all applicants will get the degree of the question as a gift, and if you delete the question, delete the answer

|                 |                           |                      | -            | -                |        |                                                                           |
|-----------------|---------------------------|----------------------|--------------|------------------|--------|---------------------------------------------------------------------------|
|                 | #                         | Ans.                 | Mark         | Answer Type      |        | c                                                                         |
| $\sim$          | 1                         | Α                    | 1.00         | One Choice       | $\sim$ | ,                                                                         |
| (=)             | 2                         |                      | 1.00         | One Choice       | ~      | ·                                                                         |
| delete question | 3                         | -1                   | 1.00         | One Choice       | $\sim$ |                                                                           |
|                 | 4                         | Α                    | 1.00         | One Choice       | $\sim$ | •                                                                         |
|                 | 5                         | Α                    | 1.00         | One Choice       | $\sim$ | •                                                                         |
|                 | 6                         | В                    | 1.00         | One Choice       | ~      |                                                                           |
|                 |                           |                      |              |                  | $\sim$ |                                                                           |
| 6-              | Adjı                      | istments             | to exis      | sting answers ar | e sa   | saved                                                                     |
|                 |                           | Ch                   | ange Qı      | estions Settings |        | 6                                                                         |
|                 | #                         | Ans.                 | Mark         | Answer Type      |        | c                                                                         |
| 7-              | Exp                       | ort ans              | swers 1      | to excel as sho  | owi    | n on the following screen                                                 |
|                 |                           | نتبار                | سحيح الاذ    |                  | ×      | (7)<br>X                                                                  |
| 8-              | Shov                      | ws you a             | all the      | materials on th  | he s   | screen for the selected period                                            |
|                 | Englis                    | اختبار h-۱           |              | ~ 🗌 AII          |        | 8                                                                         |
| 9-              | By answ                   | clicking<br>ver shee | on the<br>t. | e arrow, you w   | vill   | see the rest of the information on the                                    |
| 10-             | Thr                       | ough it,             | a mod        | lel answer she   | et is  | is added manually.                                                        |
|                 | He [<br>SerialN<br>لنموذخ |                      | 9            |                  |        | Current Sheet: Ref. ID: 9 Subject English Test: ) الطابي (<br>Save Cancel |

11- Screen Zoom In & Zoom Out Features.

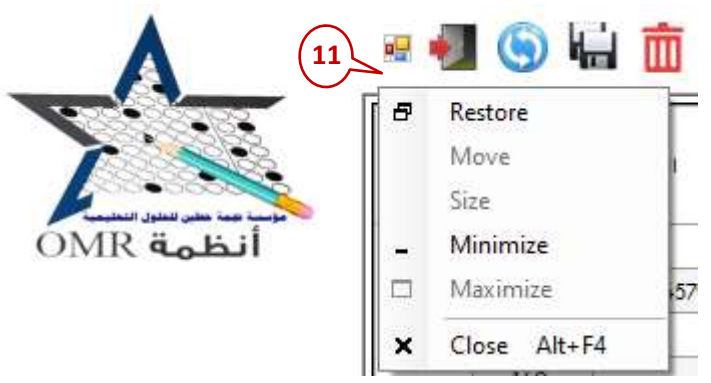

### Export the answers to Excel as shown in the following screen:

|            | 📩 Exporting Data |                            |    | (             |             |              |                  | >          | × |
|------------|------------------|----------------------------|----|---------------|-------------|--------------|------------------|------------|---|
|            | File Type        | Excel                      |    | Extra Column  | \$          |              |                  |            |   |
| 2          | Select All       | Add Record NO.             |    | Default Value |             |              |                  | <b>-</b> + | - |
|            | Ref. ID<br>ID    | Total Max Score<br>Repeatd | 7) | Field Name    | Order<br>By | ASC<br>Order | Group<br>In Page | _,         |   |
|            | Name             | Blank                      | 1  | test          | ~           |              |                  |            |   |
| 6          | Subject          | Right Answers              | `  | Field 31      | ~           | $\checkmark$ |                  |            | · |
| $\bigcirc$ | FORM             | Wrong Answers              |    | Field 35      | ~           | $\checkmark$ |                  |            |   |
|            | Field 32         | Answers Count              |    | Score         | ~           | $\checkmark$ |                  |            |   |
|            | Field 33         | Answer Key NO              |    | Essay Score   | ~           | $\checkmark$ |                  |            |   |
|            | Field 34         | Ignore Scanning Errors     |    | Percent       | ~           | $\checkmark$ |                  |            |   |
|            | Lab Score        |                            |    |               |             |              |                  |            |   |
|            | Total            |                            |    | $\sim$        |             |              |                  |            |   |
|            | Max Score        |                            |    | 8             |             |              |                  |            |   |
|            | Essay Max Score  |                            |    |               |             |              |                  |            |   |
|            | Lab Max Score    | (9)                        |    |               |             |              |                  |            |   |
|            | Report Name      |                            | ø  | ×(1) (        | 12>[        | inclue       | le Headers       |            |   |
|            |                  | Save Changes               |    |               |             | Ē            | kport            |            | り |

- 1- There are two versions xlsx, cvs
- 2- All the columns appear in the excel file.
- 3- Add a serial number column to the excel file
- 4- Add the name of an additional column to the excel.
- 5- The value to be entered for the additional column.
- 6- Selected columns.
- 7- Add or delete columns from existing columns.
- 8- Arrange columns in order to appear in excel.
- 9- Add a report name to be selected later.
- 10-Save changes with the same name as the required report.
- 11- Add or delete the excel paper settings you want to export.
- 12- If selected, the first line of the Excel paper contains the same column information as the program.
- 13- Export the file from the program to excel.

| 1 ~                          |       | 10 ·  |          |      | Norm                |       | -          | Laper    | 1084 | 1417 | 1412 | Auto | Pare 34 | ler R | ł    | An    | Hen      | fige.            |   |
|------------------------------|-------|-------|----------|------|---------------------|-------|------------|----------|------|------|------|------|---------|-------|------|-------|----------|------------------|---|
| MR                           |       | 12    | -        |      |                     |       | TAL        | light.   | 1.1  | -    | 1.1  |      |         | -     | 1    |       | 0.00     | Underland        | 1 |
|                              |       | m.    | 1        |      | ************        | 2     | 1,643      | Expe.    |      |      |      |      |         |       | 1    | . 4   | 0.00     | Unpelliped       | 1 |
|                              |       | (70)  |          | 2    | Science Draws       |       | 1 Julio    | Equal :  |      |      |      |      |         |       | 121  | 12    | 0.00     | United           |   |
|                              |       | 109   |          | 2    | Cost                |       | 1 Autol    | Dige.    |      |      |      |      |         |       |      |       | 0.00     | Understall       | T |
| 202                          |       | tee : |          | - 21 | Page 1              |       | 1)(45)     | English  |      |      |      |      |         |       |      | 1.4   | 0.00     | ( Barrison       | ÷ |
| Sec.1                        |       | 167   |          |      | Tauth               |       | 1 Jubil    | inge     |      |      |      |      |         |       |      | · · · | - to see | Colorines        | - |
| and a second division of the |       | 100   |          |      | Does not Ecol       |       | 11,0430    | Inger.   |      |      |      |      |         |       |      |       | 0.00     | Undefined        | - |
| The second second            |       | 100   |          |      | In the List         |       | i Albi     | Lope     |      |      |      |      |         |       | 1    | . 4   | 0.00     | Colonada .       | 1 |
| discond Basers               |       | - 184 |          |      | Nor In the List     | -     | 1 Alor     | English. |      |      |      |      |         |       | 4    |       | 0.00     | Undefined        |   |
| CONTRACTOR OF THE OWNER      |       | 180   |          |      | Sentra with         | -     | 1 AUF      | Segler.  |      |      |      |      |         |       | 85   |       | 8.05     | URDeMINE C       |   |
| and Street and               |       | NE    |          |      | Ends with           | -     | 1.604      | Topp.    |      |      |      |      |         |       |      |       | 0.00     | <b>Undefined</b> |   |
|                              |       | - 10  |          |      | Contains            | -     | 1 AUNI     | 11,94    |      |      |      |      |         |       | 10   |       | 11.00    | Unished          |   |
| Automat Kings                |       | 1007  |          |      | Does not contain    | -     | T Addres   | Explain. | _    |      |      |      |         |       | 11   | 3     | 8.05     | Underheit        |   |
| a decision of the            |       | 159-  |          | τ.   | Filter by selection |       | الالتبار ا | tige     | _    |      |      |      | _       | _     | 14   |       | 0.00     | Undelness        | 1 |
| Read Advances                |       | 198   | 112      | т    | Exclude selection   |       | الدغر (    | angen.   | _    | _    |      |      |         | _     | 1.   |       | 0.00     | Destalation.     | 1 |
|                              | -     | 87    | -        | -    | Children California | - 1 h | 1,0430     | inger .  |      | _    |      |      |         |       |      |       | 0.00     |                  | đ |
|                              |       | 150   |          | _    |                     |       | 1,6439     | Exgen    | -    | -    |      |      | -       | _     |      |       | 0.000    |                  | 1 |
|                              |       | - 155 |          |      |                     |       | 1,628      | Engen    | -    | _    |      |      | -       |       | 0    |       | 0.00     |                  | ł |
|                              | 1.000 | 124   | <u> </u> |      |                     |       | 1 4439     | bush.    |      |      |      |      |         |       | 1 an |       | - IIII   |                  |   |

# **Applicant papers**

- 1- By clicking on any of the columns, the column is arranged alphabetically, by numbe or by input.
- 2- Helps in solving answer sheet problems by clicking on any reference number.

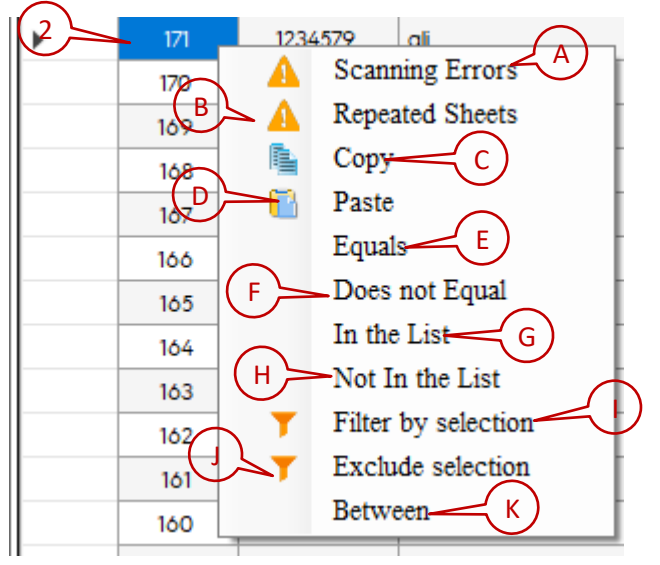

- A- Scanning errors
- B- Repeated sheets
- C- copy
- D- Paste
- E- Equals
- F- Does Not equal
- G- In the list.
- H- Not from the list
- I- Filter by selection
- J- Excluding selection
- K- between
- 3- Helps in solving answer sheet problems by clicking on any record number.

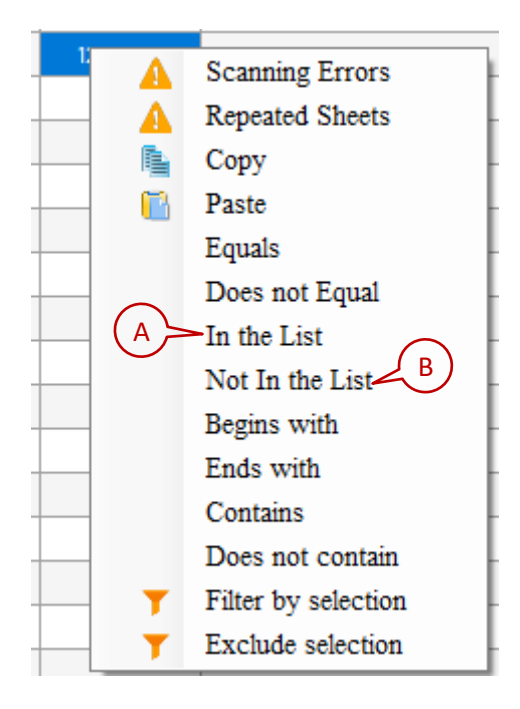

Same list as before and added to it

- A- Begins with
- B- ends with
  - 4- Helps in solving answer sheet problems by clicking on the beginning of the record

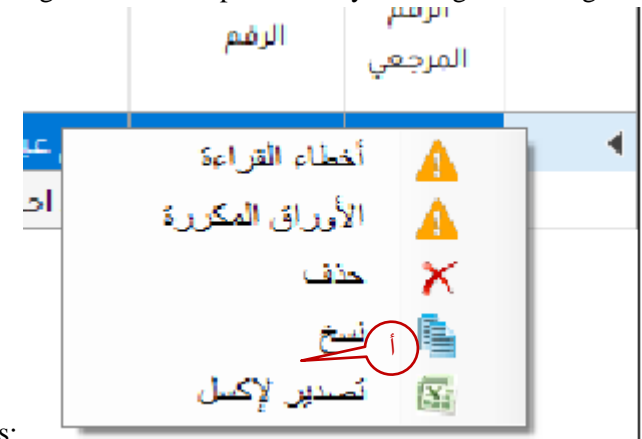

and contains:

- A- Export to excel and only a current record will appear or according to shadowed records
  - 5- It clarifies student's answer, test type and the score.

| Ē | Ans. | Mark | Гуре   | Goup |
|---|------|------|--------|------|
| 1 | А    | 0.00 | efined | عام  |
| 2 | В    | 0.00 | efined | عام  |
| 3 | В    | 0.00 | efined | عام  |
| 4 | С    | 0.00 | efined | عام  |

6- These columns show blank and repeated answers in addition to the score and the rest of the filled fields.

7- It is re-corrected based on the mark defined by the typical answer

| Essay<br>Max<br>Score | Lab<br>Max<br>Score | 6 otal<br>Max<br>Score | Repeatd | Blank | Right<br>Answers | Wrong<br>Answers | Answers<br>Count | Answer<br>Key NO |
|-----------------------|---------------------|------------------------|---------|-------|------------------|------------------|------------------|------------------|
| 0.00                  | 0.00                | 25.00                  | 0       | 25    |                  | 0                |                  | 2                |
| 0.00                  | 0.00                | 25.00                  | 0       | 9     | 0                | 16               | 16               | 2                |

8- Export to the full- excel page according to the choices of the export screen as shown by the 13th screen in the typical answer

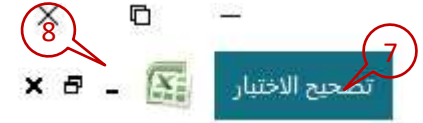

9- Add a record of a student answer sheet and save it in the program

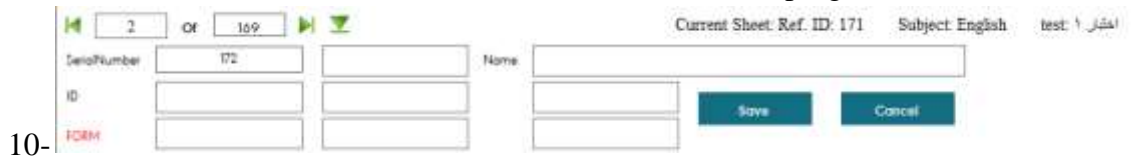

# **Reports**

|   | P ADA H                         | 0                                                  | V                                                 | 2          |                                  | 1                                | -                          | lieit             |         |      |       |                                           |                                                       |           |   |  |
|---|---------------------------------|----------------------------------------------------|---------------------------------------------------|------------|----------------------------------|----------------------------------|----------------------------|-------------------|---------|------|-------|-------------------------------------------|-------------------------------------------------------|-----------|---|--|
| ( | 3<br>6                          | nistry<br>iver uty<br>Bege of                      | Science                                           |            |                                  |                                  |                            | 1                 | Test A  | maly | 145   |                                           |                                                       |           | 2 |  |
|   |                                 | ing They                                           | (101/1001<br>(544)                                | 10.46.0    | 1210                             |                                  |                            |                   |         |      |       | roan                                      |                                                       |           |   |  |
|   | ind<br>Ten<br>Ten<br>Ten<br>Cro | i Frediti<br>Prediti<br>Urgan<br>dini Dr<br>Dati A | e Palaes 2<br>dece 389<br>clathics 60<br>php: SaS | 6.08<br>00 | Media<br>Mean<br>Raliet<br>Kaite | a Nore<br>Score<br>Oby C<br>Hach | ei<br>1.00<br>1.00<br>1.00 | net: 76<br>23-354 | а.<br>8 |      |       | Max for<br>Max for<br>Rouge 7<br>Defit Cy | ore: 0.00<br>lev: 0.00<br>lecure: 0.1<br>settlecteret | #<br>1.00 |   |  |
|   |                                 | 9                                                  | 12                                                | Total      |                                  |                                  | Sept                       | aw Fre            | فنجنه   | •    |       | Correc                                    | a Girongi<br>manani                                   | Falat     |   |  |
|   | · ·                             | I.                                                 | 101                                               | *          |                                  | A                                | 8                          | c                 | D       | 8    | Tatel | Upper<br>30 %                             | 1.ever<br>.30%                                        | Birectal. |   |  |
|   | 1                               | Q1                                                 | 14                                                | 0.90       |                                  |                                  | 17.7                       |                   |         |      |       | .0                                        | 8.                                                    | 8.80      |   |  |
|   | 1                               | Q 2-                                               | 5                                                 | 0.00       |                                  | 100                              | 8.                         |                   |         |      | •     | .0                                        | 0                                                     | 6.80      |   |  |
|   | 1                               | 61                                                 | 1                                                 | 0.80       |                                  |                                  |                            |                   |         |      |       | . 0                                       | 0                                                     | 6,90      |   |  |
|   | -                               | 0.1                                                | 1                                                 | 0.80       |                                  |                                  |                            | •                 |         | 1.00 |       | 9                                         |                                                       | 8,80      |   |  |
|   |                                 | 0.0                                                | -                                                 | 0.80       |                                  | -                                |                            | 1000              | 1.00    | -    |       | 1                                         | 0                                                     | 6,80      |   |  |
|   |                                 | 07                                                 |                                                   | 6.80       |                                  |                                  |                            |                   |         |      |       |                                           | 6                                                     | 4.80      |   |  |
|   |                                 | 01                                                 | 2                                                 | 0.80       |                                  |                                  | 6                          | -                 |         | -    |       |                                           |                                                       | 8.80      |   |  |
|   |                                 | 0.                                                 | 4                                                 | 0.00       |                                  |                                  |                            |                   |         |      | 4     |                                           | 0                                                     | 8.80      |   |  |
|   | 39                              | Q18                                                | -                                                 | 19,00      |                                  |                                  |                            |                   |         | 6    | 8     | . 0                                       | 0.                                                    | 8.80      |   |  |
|   | 11                              | QIL                                                | ~                                                 | 9.85       |                                  |                                  |                            |                   |         |      |       | .08                                       | - e.:.                                                | 4.80      |   |  |
|   | 1t                              | Q12                                                |                                                   | 8.69       | -                                |                                  |                            |                   |         |      |       |                                           |                                                       | 8.80      |   |  |
|   | 11                              | 0.0                                                | - C                                               | 0.00       |                                  |                                  |                            | 8                 |         |      | 8     | . 0.                                      | 0.                                                    | 8.10      |   |  |
|   | 14                              | Q14                                                | ~                                                 | 0.80       |                                  |                                  |                            | 1                 |         |      |       | 0                                         | 0.                                                    | 6.80      |   |  |
|   | 34                              |                                                    |                                                   | 0.00       |                                  |                                  |                            |                   |         |      |       | 0                                         | 8                                                     | 6.80      |   |  |
|   |                                 |                                                    |                                                   |            |                                  |                                  | _                          |                   |         | -    |       |                                           |                                                       |           |   |  |

- 1- Navigating between report pages
- 2- Update
- **3-** Printing
- 4- Printing settengs
- **5-** Page settings
- 6- Save PDF report and export it as excel or word file
- 7- Zoom in the report page

### The existing reports are

| Test Analysis (Single Form)   |
|-------------------------------|
| Test Analysis (Multi-Forms)   |
| Test Details                  |
| Scores Details                |
| Compound Scores (No Header)   |
| Compound Scores (With Header) |
| Scores Statistics             |

8- Test analysis (single form)

| Mii<br>Uni<br>Col | nistry<br>iversity.<br>llege of 3 | Science     |           |        |          |         | 1       | Cst A  | naly | sis     |                 |                  |          |
|-------------------|-----------------------------------|-------------|-----------|--------|----------|---------|---------|--------|------|---------|-----------------|------------------|----------|
| Prin              | ting Time                         | : 1/31/202  | 2 12:54:5 | 54 P M |          |         |         |        |      |         |                 |                  |          |
| Subj              | ect : Eng                         | lish        |           |        |          |         |         |        |      |         | FORM:           |                  |          |
| test :            | اختبا 1                           |             |           |        |          |         |         |        |      |         |                 |                  |          |
| Tota              | Dorrible                          | Pointe:     | 25.00     | Madie  | an Cror  |         |         |        |      |         | Marse           | are: 0.00        |          |
| 101a              | 11033104                          | 101113.1    | 22.00     | Areun  |          | e.      |         |        |      |         | Max Se          | 0.00             |          |
| lota              | Respon                            | ders: 109   |           | Mean   | Score:   | 0.00    |         |        |      |         | Min Sco         | re: 0.00         |          |
| Stan              | dard Dev                          | riation: 0  | .00       | Relia  | bility C | oeffici | ent: Na | ıN     |      |         | Range S         | core: 0.0        | )0       |
| Cro               | abach Alj                         | pha: NaN    |           | Kude   | r Rech   | ar dson | 21: Na  | N      |      |         | Diff. Co        | e fficient:      | 1.00     |
|                   | Que                               | Car<br>Resp | Total     |        |          | Respo   | use Fre | quenci | es   |         | Correct<br>Resp | t Group<br>ouses | Point    |
| Ħ                 | stion                             | rect        | 9/6       |        | A        | в       | с       | D      | E    | Total   | Upper<br>30 %   | Lower<br>30 %    | Biserial |
| 1                 | Q1                                | ć           | 0.00      |        | 6        |         |         |        |      | 6       | 0               | 0                | 0.00     |
| 2                 | Q 2                               | Ċ           | 0.00      |        |          | 6       |         |        |      | 6       | 0               | 0                | 0.00     |
| 3                 | Q3                                | ص           | 0.00      |        |          | 6       |         |        |      | 6       | 0               | 0                | 0.00     |
| 4                 | Q4                                | عن          | 0.00      |        |          |         | 6       |        |      | 6       | 0               | 0                | 0.00     |
| 5                 | Q 5                               | ص           | 0.00      |        |          |         |         |        | 6    | 6       | 0               | 0                | 0.00     |
| б                 | Q 6                               | Ć           | 0.00      |        |          |         |         | 6      |      | 6       | 0               | 0                | 0.00     |
| 7                 | Q7                                | Ċ           | 0.00      |        |          |         | 6       |        |      | 6       | 0               | 0                | 0.00     |
| 8                 | Q 8                               | عن          | 0.00      |        |          | 6       |         |        |      | 6       | 0               | 0                | 0.00     |
| 9                 | Q۶                                | Ċ           | 0.00      |        |          | 6       |         |        |      | 6       | 0               | 0                | 0.00     |
| 10                | Q 10                              | عن          | 0.00      |        |          |         |         |        | 6    | 6       | 0               | 0                | 0.00     |
| 11                | Q 11                              | عن          | 0.00      |        |          |         |         |        | 6    | 6       | 0               | 0                | 0.00     |
| 12                | Q 12                              | Ċ           | 0.00      |        |          |         |         | 6      |      | 6       | 0               | 0                | 0.00     |
| 13                | Q 13                              | Ċ           | 0.00      |        |          |         | 6       |        |      | 6       | 0               | 0                | 0.00     |
| 14                | Q 14                              | عن ا        | 0.00      | 6      |          |         |         |        |      | 6       | 0               | 0                | 0.00     |
| 15                | Q 15                              | ć           | 0.00      | 6      |          |         |         |        |      | 6       | 0               | 0                | 0.00     |
| 16                | 051                               | •           | 0.00      |        |          | 6       |         |        | 6    | 6       | 0               | 0                | 0.00     |
| 17                | 0.2                               | •           | 0.00      |        | 6        | 0       |         |        |      | 0       | 0               | U                | 0.00     |
| 18                | 0.54                              |             | 0.00      | 6      | 0        |         |         |        |      | 0       | 0               | 0                | 0.00     |
| 20                | 0.54                              | <u>د</u>    | 0.00      | 6      |          |         |         |        |      | 0       | 0               | 0                | 0.00     |
| 20                | 0.55                              | <u>د</u>    | 0.00      | 6      |          |         |         |        |      | 6       | 0               | 0                | 0.00     |
| 22                | 0.57                              |             | 0.00      | 6      |          |         |         |        |      | 6       | 0               | 0                | 0.00     |
| 23                | 0.58                              | <u> </u>    | 0.00      | 6      |          |         |         |        |      | 6       | 0               | 0                | 0.00     |
| 24                | 0.59                              | -           | 0.00      | 6      |          |         |         |        |      | 6       | 0               | 0                | 0.00     |
| 25                | 0.00                              | i           | 0.00      | 6      |          |         |         |        |      | 6       | 0               | 0                | 0.00     |
| Faci              | ect.                              |             |           | -      |          |         |         |        |      | Deleted | 0               | -                |          |
|                   |                                   |             |           |        |          |         |         |        |      |         |                 |                  |          |

# 9- Test analysis (multi-form)

| Subj   | ect : Eng  | lish        |       |        |          |          |         |         |   |       | FORM:           |                |          |
|--------|------------|-------------|-------|--------|----------|----------|---------|---------|---|-------|-----------------|----------------|----------|
| test : | اختبار 1 : |             |       |        |          |          |         |         |   |       |                 |                |          |
| Tota   | l Possible | Points: 2   | 25.00 | Media  | n Scor   | e:       |         |         |   |       | MaxSc           | ore: 0.00      |          |
| Tota   | lRespon    | ders: 169   |       | Mean   | Score:   | 0.00     |         |         |   |       | Min Sco         | re: 0.00       |          |
| Stan   | dard Dev   | viation: 0  | .00   | Reliat | oility C | oefficie | ent: Na | N       |   |       | Range S         | core: 0.0      | 0        |
| Croi   | ıbach Alj  | pha: NaN    | ſ     | Kuder  | Rech     | ar dson  | 21: Na  | N       |   |       | Diff.Co         | e fficie nt:   | 1.00     |
|        | Que        | Cor<br>Resp | Total |        |          | Respo    | use Fre | quencie | 5 |       | Correct<br>Resp | Group<br>ouses | Point    |
| -      | tion       | onse        | 9/6   |        | A        | в        | с       | D       | E | Total | Upper<br>30 %   | Lower<br>30 %  | Biserial |
| 1      | Q1         | ć           | 0.00  |        | 6        |          |         |         |   | 6     | 0               | 0              | 0.00     |
| 2      | Q 2        | ć           | 0.00  |        |          | 6        |         |         |   | 6     | 0               | 0              | 0.00     |
| 3      | Q3         | عن          | 0.00  |        |          | 6        |         |         |   | 6     | 0               | 0              | 0.00     |
| 4      | Q4         | عن          | 0.00  |        |          |          | 6       |         |   | 6     | 0               | 0              | 0.00     |
| =      | 0.5        | -           | 0.00  |        |          |          |         |         | 4 |       | •               | •              | 0.00     |

10- Test details

|   |                  |           |    |    |     |    |    |     |    |    |    |     |     |      |    |     |      | ł         | Ant | ner  | 5    |      |      |      |      |     |      |      |    |     |    |      |           |      |           |           |
|---|------------------|-----------|----|----|-----|----|----|-----|----|----|----|-----|-----|------|----|-----|------|-----------|-----|------|------|------|------|------|------|-----|------|------|----|-----|----|------|-----------|------|-----------|-----------|
| * | Name             | ID        | 10 | 50 | 6.0 | 04 | 50 | 9.0 | 07 | 80 | 60 | 010 | 011 | t1 ð | QU | 014 | Q 15 | Q 16      | 017 | 81 Q | 61.0 | 0.20 | 11.0 | 11 Q | Q 13 | 014 | 61 Q | 15 Q | 50 | 550 | 20 | Q 55 | 98.0      | 0.57 | Q 58      | Q 50      |
| 1 | Aarwer Key Sheet | Anwer Key | 2  | 5  | -   | 5  | -  | =   | e  | -  | ¢  | 6   | من  | 5    | 5  | -   | e    |           |     |      | ε    | e    | +    | =    | -    |     | 1    | 1    |    |     | F  | 1    | t         |      | t         | t         |
| 1 |                  | 1234579   | A  | в  |     | C  | Ŧ  | D   | C  | 書  | H  | E   | I   | D    | C  |     |      |           |     |      |      |      |      |      |      |     |      | E    | H  | A   |    |      |           |      |           |           |
| 3 |                  | 1234579   | A  | B  | в   | C  | E  | D   | C  |    | B  | E   | E   | D    | C  |     |      | $\square$ |     |      |      | 1    |      |      |      |     |      | E    | B  | A   |    | T    | $\square$ |      | $\square$ | $\square$ |
| 4 |                  | 1254579   | A  | B  |     | C  | I  | D   | C  | B  | B  | E   | I   | D    | C  |     |      |           |     |      |      |      |      |      |      |     |      | E    | H  | A   |    |      |           |      |           |           |
| 4 |                  | 1254579   | A  | B  | 8   | C  | E  | D   | C  |    | B  | E   | £   | D    | C  |     |      |           |     |      |      |      |      |      |      |     |      | Ŧ    | H  | .4  |    | Г    |           |      |           |           |
| 6 |                  | 1254579   | A  |    |     | C  | £  | D   | C  | 8  | 11 | E   | T   | D    | ¢  | 11. |      |           |     |      |      |      |      |      |      |     |      | Ĩ.   | 1  | A   |    |      |           |      |           |           |
| 7 | ali              | 1234579   | A  | B  | в   | C  | E  | D   | Ć  | в  | B  | E   | Ε   | D    | C  |     |      |           |     |      |      |      |      |      |      |     |      | Ŧ    | B  | A   |    |      |           |      |           |           |

### 11- scores details

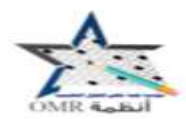

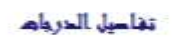

وزارة كاية قسم اللغة الا

رفت الشاعة : للنيس (1/16/16 / 15:50 م

| 3194: | لمق |
|-------|-----|
|       |     |

|        | - 00/06 1440/00 10 Date |                |         |      |        |       |                  |       |        |      |         |             |
|--------|-------------------------|----------------|---------|------|--------|-------|------------------|-------|--------|------|---------|-------------|
| المادة | EMP :                   | الاشبار : 1 ين | Qu      |      | المدرب | ÷Ā    |                  |       |        |      |         |             |
| لمق    | 3194:                   | الشعبة :       |         |      | الثموذ | : 5   |                  |       | rror#  | E    |         |             |
| #      | الاسم                   | ون             | العراجة | عررة | رغات   | فاطنة | ويتواسا والمح في | الدجة | مقليبة | عدلي | المجموع | بة العلوبية |
|        |                         |                | 5       |      | 2      |       | arc              | 2.50  | 0.00   | 0.00 | 2.50    | ili         |
| 1      | الراهجين مصدين علي      | 443050200      | 10      | 0    | 0      | 0     | 10               | 2.50  | 0.00   | 0.00 | 2.50    | 1.00        |
| 2      | أهدين غالبابن سسعر      | 345345         | 10      | 0    | .0     | .0    | 10               | 2.50  | 06.0   | 0.00 | 2.50    | 1.00        |
| 3      | أهدين مصدب              | 88888          | 10      | 0    | 0      | 0     | 10               | 2.50  | 0.00   | 0.00 | 2.50    | 1.00        |
| 4      | المسانية بن على         | 443050160      | 10      | 0    | 0      | 0     | 10               | 2.50  | 0.00   | 0.80 | 2.50    | 1.00        |
| 5      | خائدين بمبد             | 443051103      | 9       | 0    | 0      | 0     | 9                | 1.15  | 0.00   | 0.00 | 2.25    | 1.00        |
| 6      | زکي بن عبدانه بن مصند   | 822828         | 9       | 0    | 0      | 1     | 10               | 2.25  | 0.00   | 0.00 | 2.25    | 0.90        |
| 7      | طلال بن عليد بن علي     | 443050177      | 10      | 0    | 0      | 0     | 10               | 2.50  | 0.00   | 0.00 | 2.50    | 1.00        |
| 8      | عدائر من بن أميد        | 44305          | 5       | 0    | 0      | 5     | 10               | 1.25  | 0.00   | 0.00 | 1.35    | 0.50        |

12- compound scores (no header)

|    |                          |           |          |        | EN     | 4P      |              |
|----|--------------------------|-----------|----------|--------|--------|---------|--------------|
| #  | ואישק                    | الرقم     | <u>b</u> | الشعية | Quiz 1 | المجموع | لنسبة الطوية |
|    |                          |           |          |        | 2.50   | 3       |              |
| 1  | ابر اهيم بن محمد بن علي  | 443050200 | 3194     |        | 2.50   | 3       | 100.00       |
| 2  | أحمدين غلب بن مسعر       | 345345    | 3194     |        | 2.50   | 3       | 100.00       |
| 3  | أحمدين محمد ب            | 88888     | 3194     |        | 2.50   | 3       | 100.00       |
| 4  | استامه بن علي            | 443050160 | 3194     |        | 2.50   | 3       | 100.00       |
| 5  | خالد بن محمـد            | 443051103 | 3194     |        | 2.25   | 2       | 100.00       |
| 6  | ز کي بن عبدالله بن محمـد | 822828    | 3194     |        | 2.25   | 2       | 90.00        |
| 7  | طلال بن عليد بن علي      | 443050177 | 3194     |        | 2.50   | 3       | 100.00       |
| 8  | عبدلرحمن بن أحصد         | 44305     | 3194     |        | 1.25   | 1       | 50.00        |
| 9  | عبدالله بن زهير بن حسسن  | 774474    | 3194     |        | 2.50   | 3       | 100.00       |
| 10 | عـدنان بن نایف بن خلیل   | 5252582   | 3194     |        | 2.50   | 3       | 100.00       |
| 11 | علي بن صـالح بن علي      | 828282    | 3194     |        | 2.50   | 3       | 100.00       |
| 12 | فارس بن عبدالوحمن        | 44444196  | 3194     |        | 2.50   | 3       | 100.00       |
| 13 | ماجد بن هـذال            | 354357    | 3194     |        | 2.25   | 2       | 90.00        |
| 14 | مالك بن عبدالله بن حطاب  | 28293     | 3194     |        | 2.50   | 3       | 100.00       |
| 15 | محمد بن ســعد بن محمد    | 4576354   | 3194     |        | 2.25   | 2       | 90.00        |
| 16 | محمد بن صـــالح بن علي   | 443050195 | 3194     |        | 2.50   | 3       | 100.00       |
| 17 | محمد بن عبدالرجمن        | 443050198 | 3194     |        | 2.50   | 3       | 100.00       |
| 18 | محمد بن منصــور. بن      | 444449    | 3194     |        | 2.50   | 3       | 100.00       |
| 19 | يزيد بن سليمان           | 3433545   | 3194     |        | 2.25   | 2       | 90.00        |

### 13- compound scores (with a header)

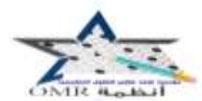

### الدروار المجمعة

#### وزارة كلية قسم اللغة الإلجليزية

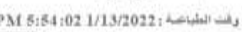

| 200       | EN   | AP     |   |      |           |                          |    |
|-----------|------|--------|---|------|-----------|--------------------------|----|
| شسة تغزية | E.   | Quiz 1 | E | t    | الرقم     | <del>د</del>             | #  |
| 152.01    | 2.50 | 2.50   |   |      |           |                          |    |
| 100.00    | 2.50 | 2.50   |   | 3194 | 443050200 | ابر اهم بن محمد بن علي   | 1  |
| 100.00    | 2.50 | 2.50   |   | 3194 | 345345    | أحمد بن خلب بن مستعر     | 2  |
| 100.00    | 2.50 | 2.50   |   | 3194 | 88888     | أحمد بن محمد ب           | 3  |
| 100.00    | 2.50 | 2.50   |   | 3194 | 443050160 | استقد بن علي             | 4  |
| 100.00    | 2.25 | 2.25   |   | 3194 | 443051103 | خالدين معمد              | 5  |
| 90.00     | 2,25 | 2.25   |   | 3194 | 822828    | ز کی بن عبدانلہ بن سمب   | б  |
| 100.00    | 2.50 | 2.50   |   | 3194 | 443050177 | طلال بن علينه بن على     | 7  |
| 50.00     | 1.25 | 1.25   |   | 3194 | 44305     | حبدالرخمن بن أحصد        | 8  |
| 100.00    | 2.50 | 2.50   |   | 3194 | 774474    | عبدالله بن ز هبر بن حسـن | 9  |
| 100.00    | 2.50 | 2.50   |   | 3194 | 5252582   | عسدنان بن نایف بن خلیل   | 10 |
| 100.00    | 2.50 | 2.50   |   | 3194 | 828282    | علي بن مسالح بن طي       | 11 |
| 100.00    | 2.50 | 2.50   |   | 3194 | 44444196  | فارس بن عبدالرحمن        | 12 |
| 90.00     | 2.25 | 2.25   |   | 3194 | 354357    | ماجدين هذال              | 13 |
| 100.00    | 2.50 | 2.50   |   | 3194 | 28293     | مالك بن عبدالله بن حطاب  | 14 |
| 90.00     | 2.25 | 2.25   |   | 3194 | 4576354   | محمد بن ســحد بن محمد    | 15 |
| 100.00    | 2.50 | 2.50   | - | 3194 | 443050195 | محمد بن مسالح بن على     | 16 |
| 100.00    | 2.50 | 2.50   | - | 3194 | 443050198 | معدد بن عبدالرهمن        | 17 |
| 100.00    | 2.50 | 2.50   |   | 3194 | 444449    | محمد بن متنسور ان        | 18 |
| 90.00     | 2.25 | 2.25   |   | 3194 | 3433545   | بزيدين سليمان            | 19 |

### 14-scores Statistics

| $\begin{array}{c c c c c c c c c c c c c c c c c c c $                                                                                                    |             |       |        | PM 02:3 | 2:12 2021 | 1/11/17: 🚧 | وقت الخي |    |       |    |     | .62 |   |    |    |   |           | المتيار ( |       | Eng    | fini |
|----------------------------------------------------------------------------------------------------|-------------|-------|--------|---------|-----------|------------|----------|----|-------|----|-----|-----|---|----|----|---|-----------|-----------|-------|--------|------|
| 1  1  5  0  100%  2  2  0  0  0  0  0  0  2  2  0  0    1  1  5%  0  100%  2  2  0  0  0  0  0  0  2  2  0  0    1  1  7%  0  100%  2  2  0  0  0  0  0  0  2  2  0  0    1  1  7%  0  100%  2  2  0  0  0  0  0  0  2  2  8  0    1  1  7%  0  100%  4  4  0  0  0  0  0  0  4  4    1  1  7%  0  100%  4  4  0  0  0  0  0  0  4  4    2  2  1  1  1  10  100%  4  4  0  0  0  0  0  0  4  4  4    2  2  2  2  2  2  2  2  2  2  2 |             | للريث | 191    | وب      | 4         | 24         | 3        |    | 115 m |    |     |     |   |    |    | 1 | 3061 12   |           | التفص | \$160m |      |
| $\begin{array}{c ccccccccccccccccccccccccccccccccccc$                                                                                                    | <i>,</i> 44 | 24    | اعتوسط | -       | :107      |            | 440      |    | -14   | E. | tE. |     |   |    |    |   | , apriles | يتقين     |       | G-h-   |      |
| 1  1  1  7%  0  100%  2  2  0  0  0  0  0  0  2  2  8  1    1  1  1%  0  100%  4  4  0  0  0  0  0  0  4  4                                                                                                    | 1           | 1     | 1      | 16      | 0         | 100%       | 2        | 2  |       | 0  |     |     | 0 | 0  | .0 | 0 | 2         | 1         | A     |        | 1    |
| 1  1  1  1%  0  100%  4  4  0  0  0  0  0  0  0  0  0  0  0  0  0  0  0  0  0  0  0  0  0  0  0  0  0  0  0  0  0  0  0  0  0  0  0  0  0  0  0  0  0  0  0  0  0  0  0  0  0  0  0  0  0  0  0  0  0  0  0  0  0  0  0  0  0  0  0  0  0  0  0  0  0  0  0  0  0  0  0  0  0  0  0  0  0  0  0  0  0  0  0  0  0  0  0  0  0  0  0  0  0  0  0  0  0  0  0  0  0  0  0  0  0  0  0  0  0  0  0  0  0  0  0  0  0  0  0              | 1           | 1     | 1      | 75      | 0         | 100%       | 1        | 2  | •     |    |     | •   | 0 | .0 | 0  | 0 | 2         | 1         |       |        | 2    |
| 25<br>2-<br>15-<br>1-                                                                                                    | 1           | 1     | 1      | %       | 0         | 100%       | 4        | -4 |       |    |     |     | 0 | 0  | 0  | 0 | 4         | 4         |       | للجلوع |      |
| 0.5                                                                                                    |             | 2     |        |         |           |            |          |    |       |    |     |     |   |    | -  |   |           |           |       |        |      |